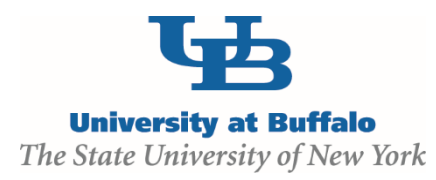

## **CLICK Grants Module - Budget Frequent Errors**

## Funding Proposal SmartForms Budget Periods

**Common Error**: Entering high level budget information in the wrong area.

**Solution**: Do NOT enter data in the Target DC and IDC areas in the Budget Periods page. This "Target" data is not used to document the budget totals; these fields feed another section of the system that is not currently utilized. The Target DC and Target IDC amounts should remain \$0. This page is used to determine the budget TIME PERIODS ONLY and calculates the end date based on the budget periods indicated.

| Use Advanced Editing       |                        |                  |                    |           |            |        |
|----------------------------|------------------------|------------------|--------------------|-----------|------------|--------|
| *Date Project Starts       | 11/1/2018              |                  |                    |           |            |        |
| Date Project Ends          | 10/31/2021             |                  |                    |           |            |        |
| Project Length<br>(Years)  | 3                      |                  |                    |           |            |        |
| Add 🚺 🔻 row: Add           | d Duration<br>(Months) | Target Direct \$ | Target Indirect \$ | Start En  | d          |        |
| 1 Period Number            | 1 * 12                 | \$ 9.00          | \$ 0.00            | 11/1/2018 | 10/31/2019 |        |
| Period Name Period 1       |                        |                  |                    |           |            |        |
| 2 Period Number            | 2 * 12                 | \$ 0.00          | \$ 0.00            | 11/1/2019 | 10/31/2020 |        |
| Period Name<br>Period 2    |                        |                  | $\mathbf{\nabla}$  |           |            |        |
| <sup>3</sup> Period Number | 3 * 12                 | \$ 9.00          | \$ 0.00            | 11/1/2020 | 10/31/2021 | Remove |
| Period Name<br>Period 3    |                        |                  |                    |           |            |        |
|                            |                        |                  |                    |           |            |        |
|                            |                        |                  |                    |           |            |        |
|                            |                        |                  |                    |           |            |        |

## **Budget SmartForms**

General Budget Information Question 5.0 Sponsor Budget Detail Level

**Common Error:** People are choosing the **Full Details** budget choice

Solution: Choose Per Period, Budget Category Totals

|      | 2.0 | <ul> <li>Principal investigator for this</li> </ul> | Budget:           |  |
|------|-----|-----------------------------------------------------|-------------------|--|
|      |     | Principal Investigator                              | •                 |  |
|      | 3.0 | • Budget Type:                                      |                   |  |
|      |     |                                                     | -                 |  |
|      | 4.0 | Funding Source:                                     |                   |  |
|      |     |                                                     | •                 |  |
|      |     | Project Sponsor:                                    |                   |  |
|      |     |                                                     | -                 |  |
| _    |     | la Modular Budget?: O Yes                           | O No <u>Clear</u> |  |
| - I. | 5.0 | • Sponsor Budget Detail Level                       | :                 |  |
| - I  |     | Full Details                                        | -                 |  |
| - I  |     |                                                     |                   |  |
|      |     | Full Details                                        |                   |  |

Version 2 - 8/24/2018

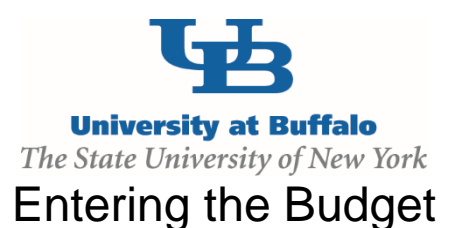

The correct place to enter the per year high level budget amounts (total DC and total IDC) is in the Budget tab (follow steps below)

Project Information Budgets Draft Step 1: Click on the Budgets tab PROPOSAL INFORMATION Edit Funding Proposal PD/PI: Printer Version Department/Institute/Center: **Working Budgets** Step 2: Click on the budget name (defaults to Name SmartForm sponsor name) [Edit] -Sponsor Name **Current State** Draft Step 3: Click on Edit Budget button Edit Budget Printer Version View Differences View SmartForm Progress Step 4: fill out the budget page smart forms, making sure 5.0 \* Sponsor Budget Detail Level: you choose "Per Period, Budget Category totals" in Per Period, Budget Category Totals Question 5 of page 1.

**Step 5**: when you reach the per period Grid, for each budget period, enter in the Total Direct costs in the Other line and the Total Indirect costs in the Indirect Line. Enter any comments/notes as appropriate.

| Human Subject Costs:                        | \$0.00       | \$0.00       | \$0.00      | \$0.00       |  |  |  |  |
|---------------------------------------------|--------------|--------------|-------------|--------------|--|--|--|--|
| Animal Purchase/Care Costs:                 | \$0.00       | \$0.00       | \$0.00      | \$0.00       |  |  |  |  |
| Alterations and Renovations:                | \$0.00       | \$0.00       | \$0.00      | \$0.00       |  |  |  |  |
| ADP/Computer Services:                      | \$0.00       | \$0.00       | \$0.00      | \$0.00       |  |  |  |  |
| Other:                                      | \$100,000.00 | \$100,000.00 | \$50,000.00 | \$250,000.00 |  |  |  |  |
| Subcontract:                                | \$0          | \$0          | \$0         | \$0          |  |  |  |  |
| Indirect:                                   | \$50,000.00  | \$50,000.00  | \$25,000.00 | \$125,000.00 |  |  |  |  |
| Grand Total:                                | \$150,000    | \$150,000    | \$75,000    | \$375,000    |  |  |  |  |
| Budget Notes:<br>Sponsor limits IDC to 50%. |              |              |             |              |  |  |  |  |